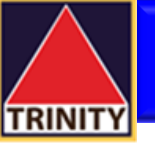

## คู่มือการยืนยันตัวตนรูปแบบดิจิทัล NDID ผ่าน myAIS App

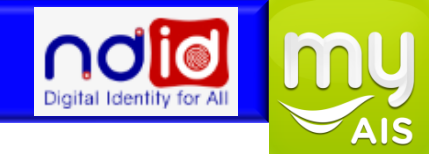

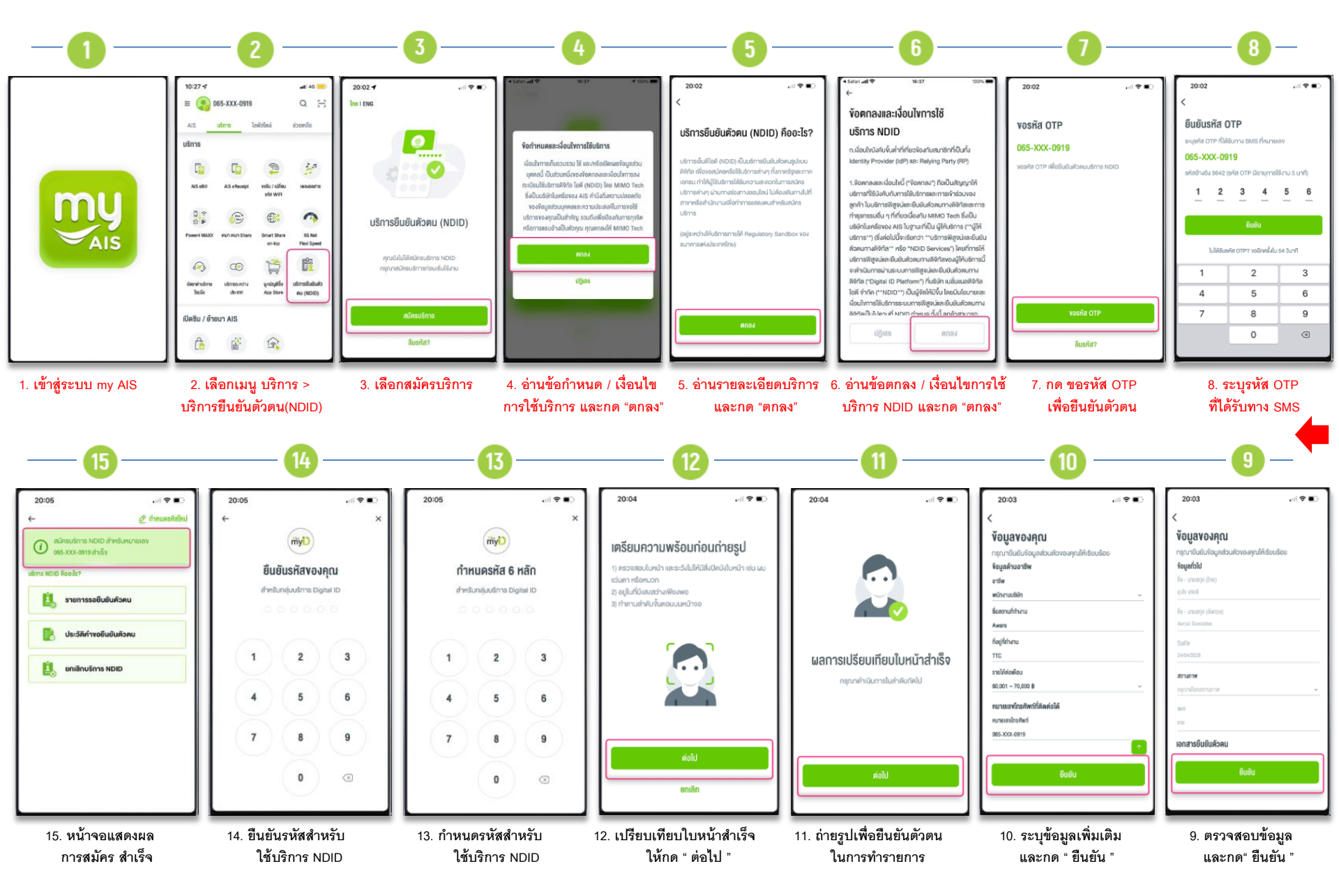

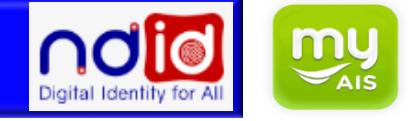

## ช่องทางการยืนยันตัวตนที่ "myAIS" mobile app

ผู้ใช้บริการจะต้องเป็นลูกค้าที่มีหมายเลขโทรศัพท์กับเอไอเอส ใช้ได้ทุกประเภทหมายเลขโทรศัพท์ทั้งแบบเติมเงินและรายเดือน โดยต้องเป็นหมายเลขโทรศัพท์ที่<u>เคยทำการ Dip Chip ที่จุดให้บริการ</u> ของ AIS Shop, Telewiz, AIS Buddy, AIS Mini Corner, AIS Retail Shop

(หากไม่เคย **Dip Chip** จะยัง<u>ไม่</u>สามารถลงทะเบียนบริการ **NDID** กับ **AIS** ได้)

สามารถตรวจสอบจุดให้บริการใกล้ท่านได้ที่ <u>https://www.ais.th/servicecenter/</u> ศึกษารายละเอียดการใช้บริการ NDID ได้ที่ <u>www.ais.th/ndid</u>